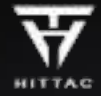

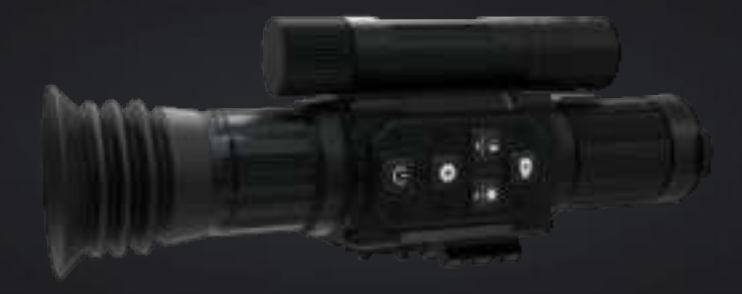

# COMPACT 5 - 20X

## DAY & NIGHT DIGITAL RIFLESCOPE

English / German / French / Russian / Spanish / Italian

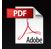

## www.HITTAC.COM

#### ENGLISH

# COMPACT 5-20X

DIGITAL DAY / NIGHT RIFLESCOPE

#### Safety Instructions

- I Do not look directly at the IR illuminator, as it may cause harm to the eyes
- Prolonged operation of the IR infrared light generates excessive heat. Avoid pointing it towards flammable objects; The IR illuminator should be

switched off when not in use

- The allowed operating temperature is between -20~50°C
- The riflescope contains electronic components. Do not attempt to disassemble the device by yourself; In case of a malfunction, please contact the manufacturer immediately

## Description

CP258 Digital Riflescope is designed for outdoor hunting and can be used in all weather conditions. With its excellent day and nighttime image. quality, aiming accuracy is much improved.

## Package Content

- CP258 Riflescope
- Rail Accessories (M6,M4 screw, clips, lever, cleansing

cloth)

• Eye Protector

- USB Cable
- User Manual

## Specifications

| Model                            | Compact 5-20X   |  |
|----------------------------------|-----------------|--|
| Sensor Specifications            |                 |  |
| Resolution, pixels               | 1920 X 1080     |  |
| Frame Rate , Hz                  | 60              |  |
| Video Record Resolution , pixels | 1920 X 1080     |  |
| Optical Specifications           |                 |  |
| Digital Magnification ,X         | 5~20            |  |
| Eye Relief , mm                  | 45              |  |
| Diopter Adjustment , D           | ±5              |  |
| Detection Range , m              | 400             |  |
| Display Specifications           |                 |  |
| Туре                             | Micro - OLED    |  |
| Display Resolution , pixels      | 1920 X 1080     |  |
| Frame Rate , Hz                  | 60              |  |
| Battery Power Supply             |                 |  |
| Battery Type                     | 18650 Battery   |  |
| Operating Time , h               | 8               |  |
| External Power Supply            | 5V - Type C USB |  |

| Model                                           | Compact 5-20X      |
|-------------------------------------------------|--------------------|
| Physical Specifications                         |                    |
| Weight , g (Net )                               | 410                |
| Weight (including battery, clip, eye protector) | 539                |
| Dimensions, mm                                  | 201 *74 * 48       |
| Micro SD card , GB                              | 32~128 ( U1/C10 )  |
| Degree of protection , IP code                  | IP67               |
| Wi-Fi / App                                     | Support ( HITTAC ) |
| IR Wavelength, nm                               | 850/940            |
| Infrared Power, W                               | 5                  |
| Working Temperature, C                          | -20~50             |

#### Features

- High resolution imaging
- Video recording in: 1920 x 1080 60 Hz
- Micro-OLED HD display, 60 Hz
- Riflescope quick zeroing
- 3-Axis Gyroscope
- 3-Axis Accelerometer
- Picture-in-Picture function
- Full-color in low light
- Anti-backlight overexposure compensation
- Wi-Fi to app Direct Connection
- OTA firmware update through app
- Zeroing on app support

### Controls

- 1. Lens Hood
- 2. Eyepieces
- 3. Power Button
- 4. Menu Button
- 5. Brightness Button
- 6. Side Knob
- 7. TF Card Slot
- 8. TYPE C Port
- 9. Charging Indicator
- 10. Focus Adjustment
- 11. Flip cap
- 12. Objective Lens
- 13. Illuminator
- 14. Record Button

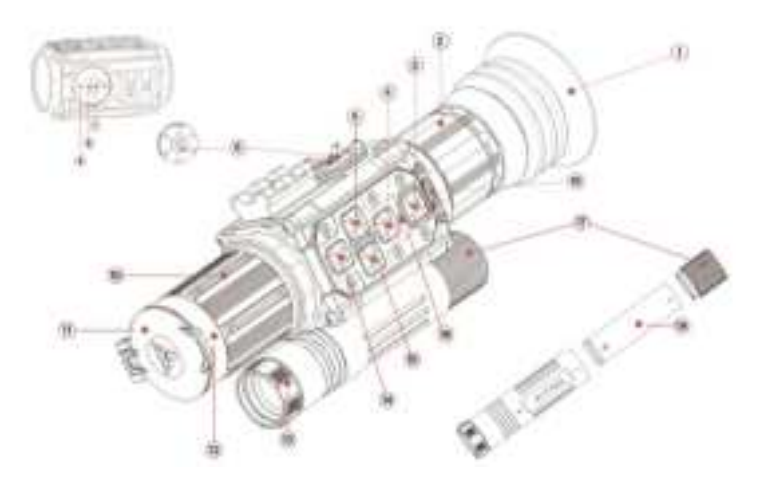

- 15. IR Mode Switch Button
- 16. Status Indicator
- 17. Battery Cap
- 18. Magnification Focus Knob
- 19. Battery

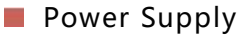

This product is powered by an external 18650 battery. It allows for operation for up to 8 hours. When the battery is low, it can be charged independently or by connecting it to the TYPE C port. Please note that it is recommended to fully charge the 18650 battery before the first use.

#### Installing the 18650 Battery

#### **TYPE C Charging**

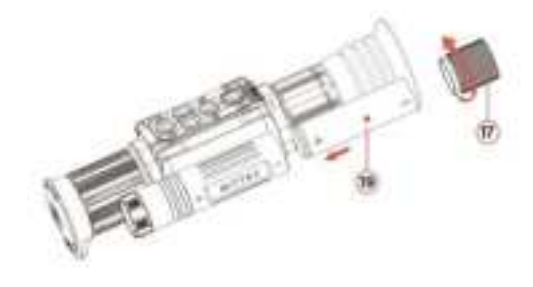

- 1. Open the Battery Cap (17) and pull it off.
- 2. Insert 18650 batteries into slots in orientation indicated "+" .
- 3. Apply pressure to Battery Cap (17) against battery "-" and turn it until fully tightened.

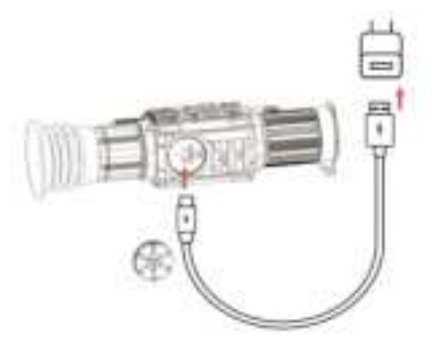

Note: To use TYPE C cable for charging, a power adapter (5V2A) is needed.

## TF Card Slot

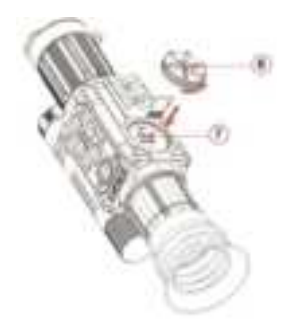

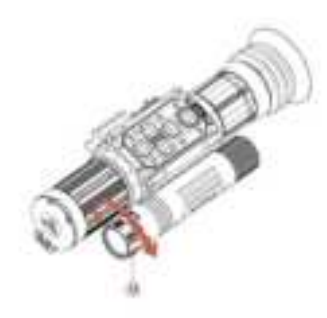

Open the Side Knob (6), insert the TF card in the slot (7) Note: TF card insert to the direction as indicated

## Indicator

Rotate the Illuminator (13) to adjust the brightness

Note: Optimal focus enables maximum detection range

| Indicator    | Color | On       | Flash    |
|--------------|-------|----------|----------|
| Charging (9) | •     | Charging |          |
| Status (16)  | •     | Working  |          |
|              | •     | Standby  | Updating |

## Control Description

| Button                         | Status                      | Short Press               | Long Press              | Rotation |
|--------------------------------|-----------------------------|---------------------------|-------------------------|----------|
|                                | Off                         |                           | On                      |          |
| Power                          | View Interface              | Standby                   | Off                     |          |
| Button ₃                       | Standby                     | Wake-up                   |                         |          |
|                                | Zeroing Interface           | Freeze/Conti<br>nue       |                         |          |
|                                | View Interface              | Reticle Color<br>Switch   | Enter Menu<br>Interface |          |
| Menu<br>Button ₄               | Primary Menu<br>Interface   | View<br>Interface         |                         |          |
| •                              | Secondary Menu<br>Interface | Primary Menu<br>Interface |                         |          |
| IR Mode<br>Switch<br>Button 15 | View Interface              |                           | Color Mode<br>Switch    |          |
|                                | Black/White<br>Mode         | IR Brightness<br>Adjust   | Color Mode              |          |
|                                | Menu Interface              | Move Cursor to the Left   |                         |          |
| 0                              | Zeroing Interface           | Move Cursor to the Left   | Save and Exit           |          |
| **                             | Time Setting<br>Interface   | Move Cursor to the Left   | Save and Exit           |          |

| Button                         | Status                       | Short Press                            | Long Press                               | Rotation                                                                         |
|--------------------------------|------------------------------|----------------------------------------|------------------------------------------|----------------------------------------------------------------------------------|
|                                | View Interface               | Display<br>Brightness<br>Adjustment    | Wi-Fi On/Off                             |                                                                                  |
| Brightness<br>Button 5         | Menu Interface               | Move Cursor<br>to the Right            |                                          |                                                                                  |
| *                              | Zeroing Interface            | Move Cursor<br>to the Right            | Exit Current<br>Setting                  |                                                                                  |
| -                              | Time Setting<br>Interface    | Move Cursor<br>to the Right            | Exit Current<br>Setting                  |                                                                                  |
| Video Button                   | View Interface               | Start Recording<br>/Pause /Resume      | Start<br>Recording/<br>End Recording     |                                                                                  |
|                                | Menu Interface               | Move Cursor<br>up and down             |                                          |                                                                                  |
|                                | Reticle Zeroing<br>Interface | Reticle X/Y<br>Value<br>Adjust<br>Once | Retide X/Y Value<br>Continuous<br>Adjust |                                                                                  |
| Magnification<br>Focus Knob 18 | View Interface               |                                        |                                          | To Right Increase<br>the Magnification/ To<br>Left decrease the<br>magnification |
| ¥                              | Reticle Zeroing<br>Interface |                                        |                                          | To Right Increase<br>the Magnification/ To<br>Left decrease the<br>magnification |

#### Interface Description

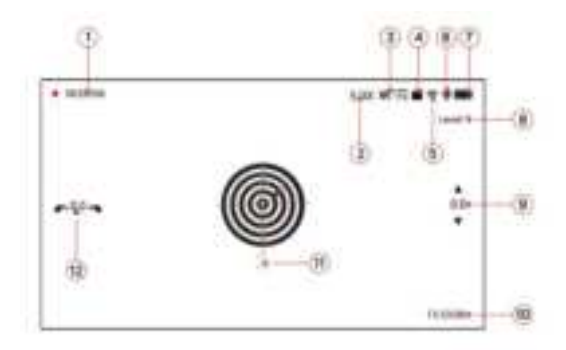

Recording Indicator: The recording timer indicates that the device is currently recording;
The displayed number on the timer represents the duration of the recorded video.

2 Current Magnification (e.g.: 5.0 x).

The displayed icon indicates that the device is in black and white mode; otherwise in color mode.

| 3) | R7   | Black and white mode; Illuminator off                           |
|----|------|-----------------------------------------------------------------|
|    | IR . | Brightness Level 1                                              |
|    | R    | Brightness Level 2                                              |
|    | IR . | Brightness Level 3                                              |
|    | IR . | Brightness Level 4                                              |
|    | IR   | Brightness Level 5                                              |
|    | Ret  | Black and white mode; Brightness will be adjusted automatically |
|    |      |                                                                 |

- (4) TF c a r d Card in; Card icon will not show when it is not in; recording is not possible without card
- 5 WiFi ( 🖤 Wi-Fi On, 🖈 Wi-Fi Off)
- (6) Microphone. It decides whether sound will be included when recording
  - Microphone On 📕 Microphone Off

7 Battery Status

| lcon | Status   | Battery Status           |  |
|------|----------|--------------------------|--|
|      | 1 bar    | 10% ~ 20%                |  |
|      | 2 bars   | 20% ~ 50%                |  |
|      | 3 bars   | 50% ~ 80%                |  |
|      | 4 bars   | 80% ~ 100%               |  |
|      | Charging | Connect Type C to charge |  |

- 8 Level 1: Current Display Brightness (Level 1-5 with increasing brightness)
- (9) Gyroscope vertical drift
- (10) Current Time
- (1) Reticle
- (12) Gyroscope horizontal drift

## Menu List

Long press Menu (4) for two seconds to enter Menu list; There are 15 menus in total; Using IR Mode Switch Button (15) and Brightness Button (5) to navigate through the menu options; Short press the Record Button (14) to confirm the selection

| lcon   | Description                                                                                          |
|--------|----------------------------------------------------------------------------------------------------|
| 4470 S | [Recording] Auto Video Recording after firing                                                        |
|        | [PiP] PiP Window on View Interface                                                                   |
| (•     | [Wi-Fi] Wi-Fi On/Off                                                                                 |
| +      | [Reticle Zeroing] Reticle Zeroing                                                                    |
| ٩      | [Color Boost Mode] Select Mode: Color boost/<br>Natural color                                        |
| ۲      | [Compensation against Overexposure] With Night<br>Mode, can compensate against<br>overexposure       |
| ,,     | [Sound Record Control] Control whether to include sound in recorded video                            |
| ©3     | [Loop Recording] Set Video Duration : 1 minute,<br>minutes, 5 minutes or OFF (default 10<br>minutes) |
| 0      | [Gyro] Gyroscope calibration                                                                         |

| lcon       | Description                                                                                                    |
|------------|----------------------------------------------------------------------------------------------------|
| 3          | [Timestamp] Whether the timestamp is shown in recorded videos                                                           |
| < <u>\</u> | [Date and Time Settings] Set the current time and date                                                                  |
| ٢          | [Auto Sleep] In auto sleep mode, the device will<br>automatically power off after 10, 20 or 30<br>minutes of inactivity |
| A          | [Language Setting] Choose the language                                                                                  |
| <b>(</b> ) | [System Settings] Can format the TF card and restore the factory settings                                               |
|            | Note: Formatting the TF card will erase all files stores on the card                                                    |
|            | [Version Number] Current Version                                                                                        |

#### Main Function Description

#### **Reticle Zeroing**

Long press the Menu Button (4) for 2 seconds to enter menu list. Press the Brightness Button (5) to move cursor to Reticle Settings menu Press Record Button (14), after entering Reticle Setting menu:

- Short press the Brightness Button (5) to move the cursor to the right; Short press the IR Mode Switch Button (15) to move the cursor to the left;
- Short press the Recording Button (14) to increase the current value by 1; Long press it without releasing to continuously increase the current value within

the allowed range. Short press the Menu Button (4) to decrease the current value by 1; Long press it without releasing to continuously decrease the current value within the allowed range;

• Long press the IR Mode Switch Button (15) for two seconds to save and exit Reticle Zeroing; Long press the Brightness Button (5) to exit without saving;

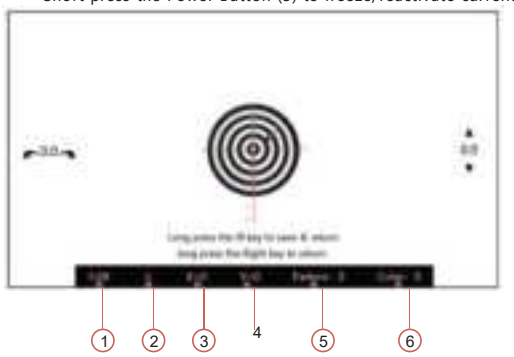

- Short press the Power Button (3) to freeze/reactivate current image
- 1 5.0x: Current objective magnification; adjustable with Magnification Knob (18)
- 2 A: Current weapon info.; 26 weapons (A-Z) profile save for reticle settings
- 3 X=0: Current coordinate point of reticle in the horizontal direction
- 4 Y=0: Current coordinate point of reticle in vertical direction
- 5 Pattern: 3 reticle patterns, [0] front reticle, [1] and [2] back reticle
- 6 Color: 4 colors for option in white(0), green(1), red(2), yellow(3)

#### **Reticle Zeroing**

#### Example

Placing a target at a distance of 50 meters, turn the Focusing Adjustment (10) to ensure that the Objective Lens (12) provide a clear view of the target; Align the crosshairs with the target for shooting. The bullet will create an impact point (T). Keep the current aiming point unchanged, briefly press the Power Button (3) to freeze the current image. Move the X and Y coordinates of the reticle to align the center point precisely with the impact point (T).

Note: Once the reticle has been changed (moved, pattern or color changed), the magnification cannot be adjusted

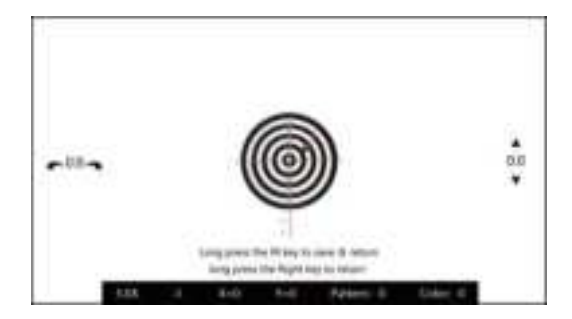

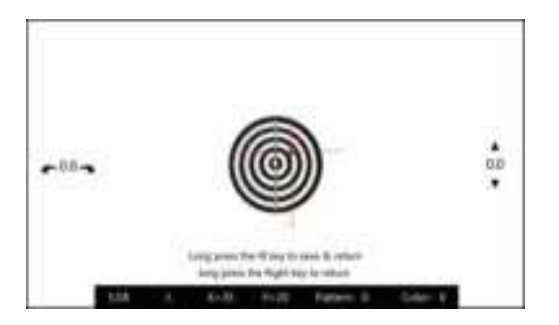

(Before Zeroing)

(After Zeroing)

#### Image Quality Enhancement Function

Multiple image qualities: natural images and color-enhanced images

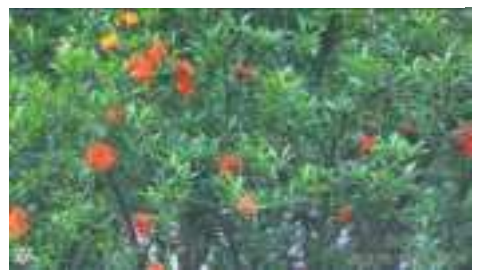

(Natural Mode: Reproduce the image as what human eye sees in real life)

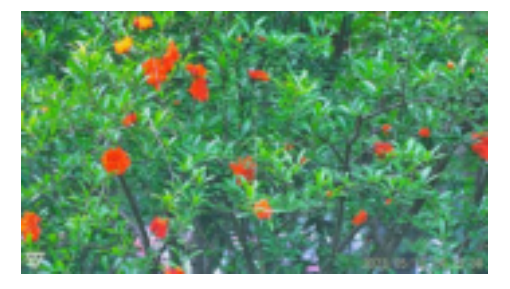

(Color Boost Mode: Image with enhanced color)

#### Compensation against Overexposure

When hunting at night, the target can be difficult to see clearly due to the excessive brightness from illuminator. This feature may be used to obtain a clear view of the target.

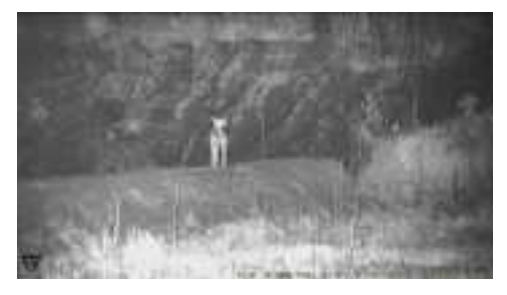

(Overexposure Compensation Disabled)

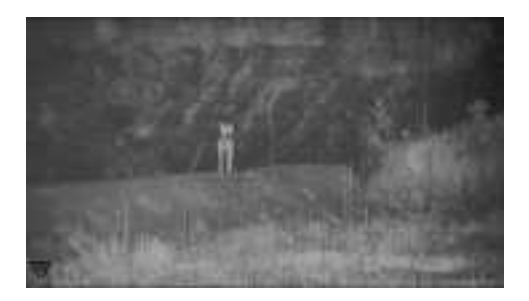

(Overexposure Compensation Enabled)

## App Instruction 🔎

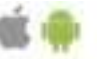

Please download "HITTAC" app by scanning the QR code below or searching and downloading it from the App store; For Android phones, please go to Google Play Store For iOS phones, please go to Apple Store Search for "HITTAC" to download the app.

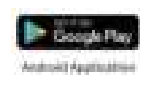

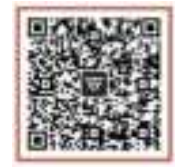

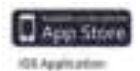

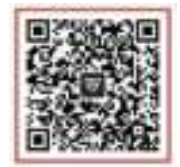

**Firmware Update** 

#### App Connection and Use

[Step 1] After turning on the device, press and hold the Brightness Button (5) for two seconds to turn on Wi-Fi, the account (starting with CP258) and password (12345678) can be seen on the display

Using the "Firmware Update" feature on the app to perform

[Step 2] Go to Wi-Fi setting on the mobile phone, find the device and connect

[Step 3] Open the "HITTAC" App to start using it; (Usage instruction is included in the App)

#### Reticle Zeroing on App

÷.

Tap the icon 🖤 on App. When in landscape mode, short press Power Button (3) to freeze current image;

Swiftly move your finger from the reticle center point to the point of impact on the phone; Precise adjustment of coordinates X and Y can be done by tapping the up and down arrow on the App. Once the reticle center point and the point of impact is perfectly aligned, click "OK" to complete the current Zeroing.

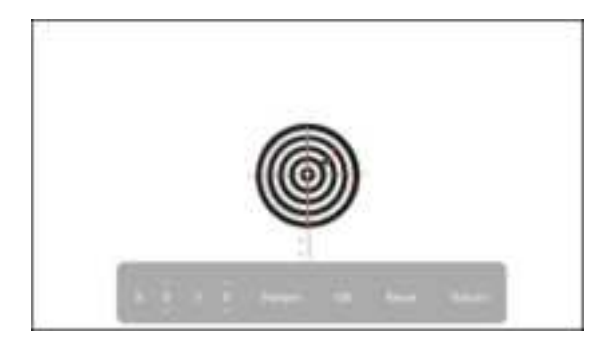

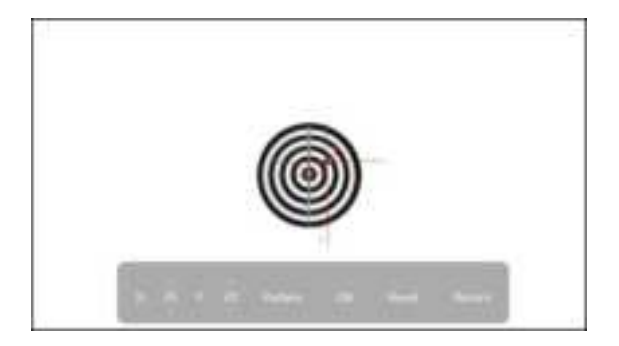

(Before Zeroing)

(After Zeroing)

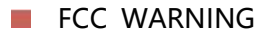

This device complies with part 15 of the FCC Rules. Operation is subject to the following two conditions: (1) this device may not cause harmful interference, and (2) this device must accept any interference received, including interference that may cause undesired operation.

Any changes or modifications not expressly approved by the party responsible for compliance

could void the user's authority to operate the equipment.

NOTE: This equipment has been tested and found to comply with the limits for a Class B digital device, pursuant to Part 15 of the FCC Rules. These limits are designed to provide reasonable protection against harmful interference in a residential installation. This equipment generates, uses and can radiate radio frequency energy and, if not installed and used in accordance with the instructions, may cause harmful interference to radio communications. However, there is no guarantee that interference will not occur in a particular installation.

If this equipment does cause harmful interference to radio or television reception,

which can be determined by turning the equipment off and on, the user is encouraged to try to correct the interference by one or more of the following measures:

- -- Reorient or relocate the receiving antenna.
- -- Increase the separation between the equipment and receiver.
- -- Connect the equipment into an outlet on a circuit different

from that to which the receiver is connected.

-- Consult the dealer or an experienced radio/TV technician for help.

The device has been evaluated to meet general RF exposure requirement. The device can be used in portable exposure condition without restriction

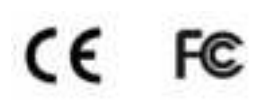